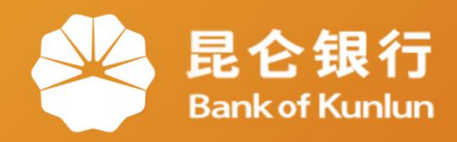

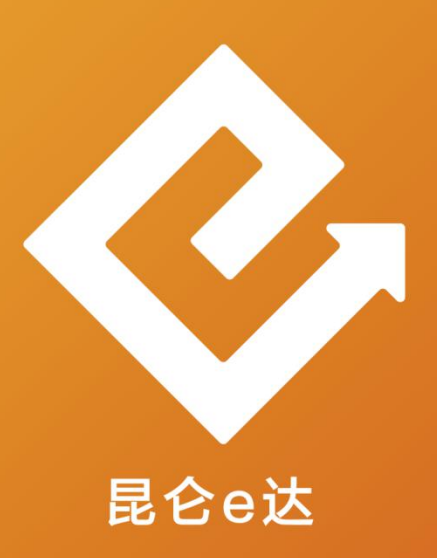

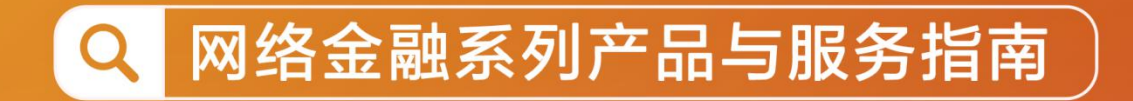

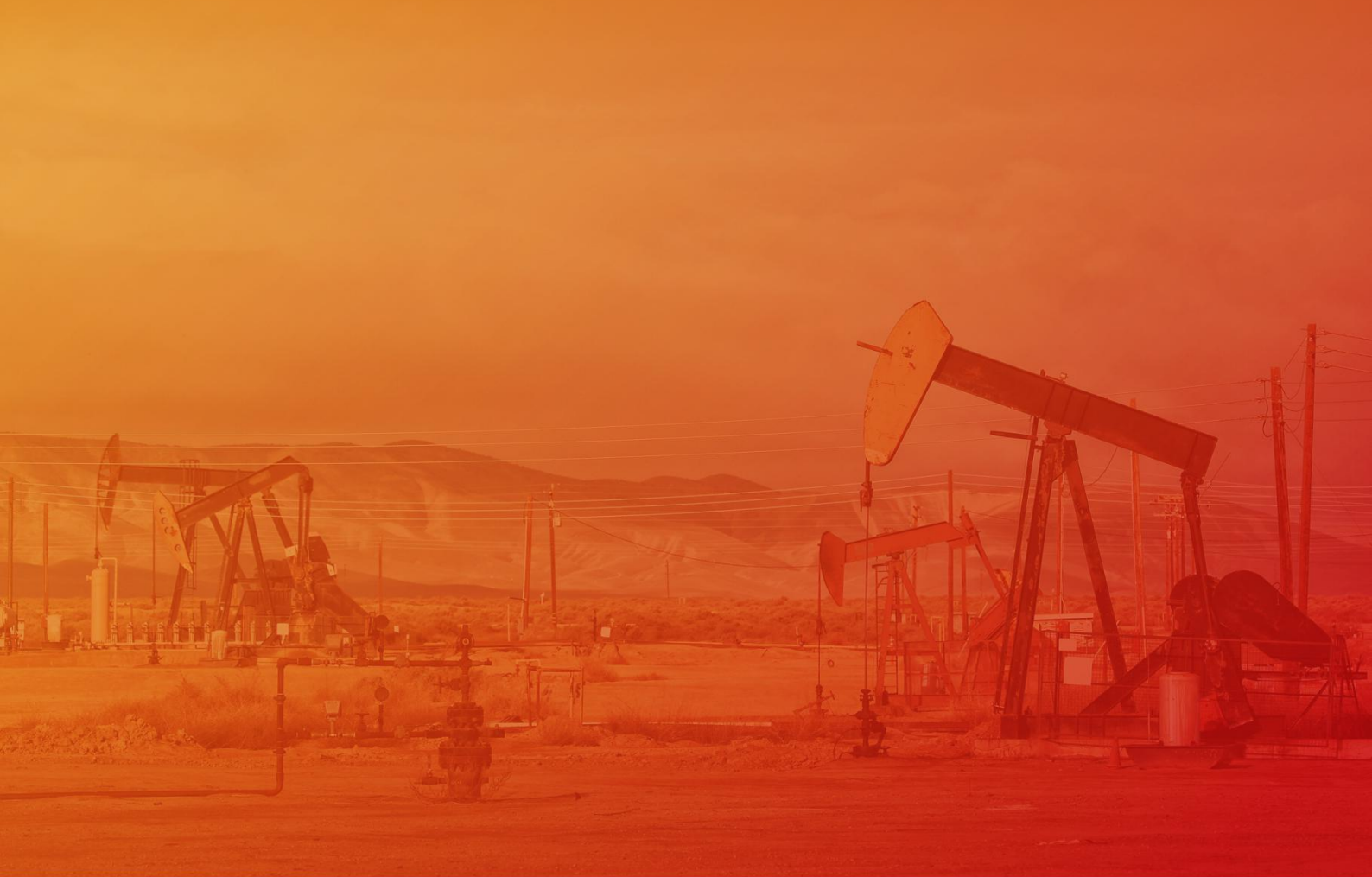

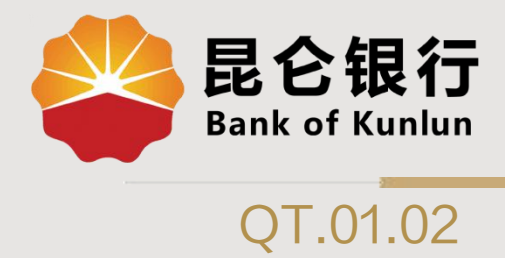

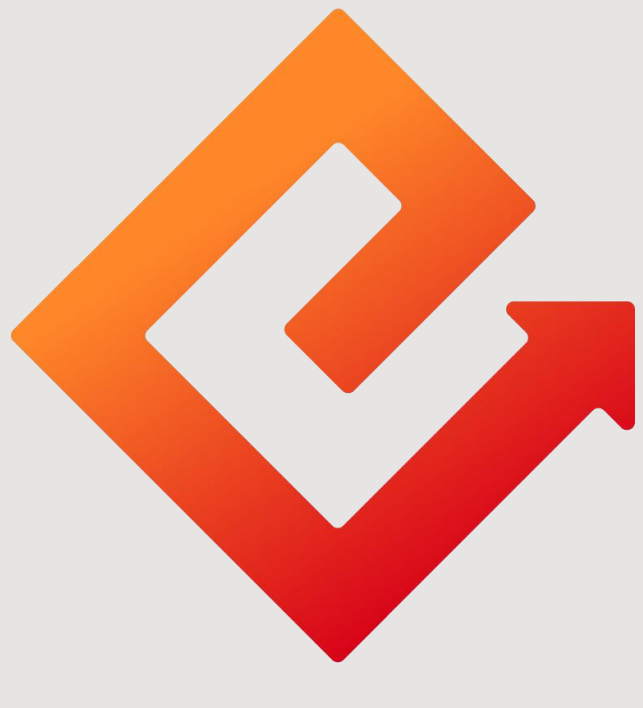

# 昆仑e达

# --企业微信红包封面使用

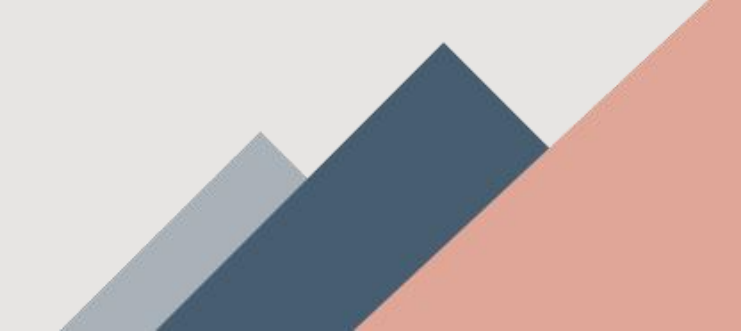

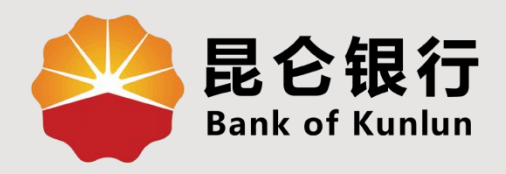

# 01 红包封面简介

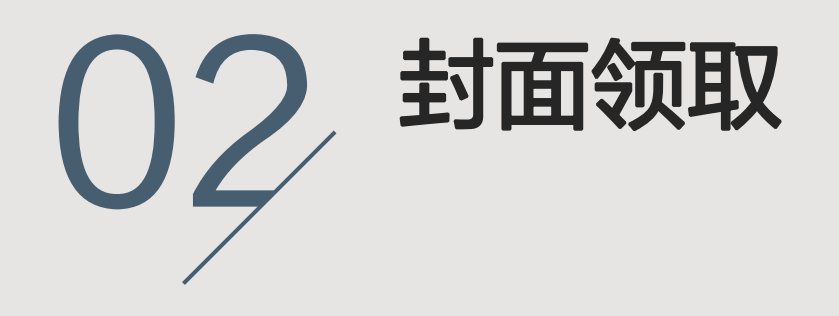

03 封面使用

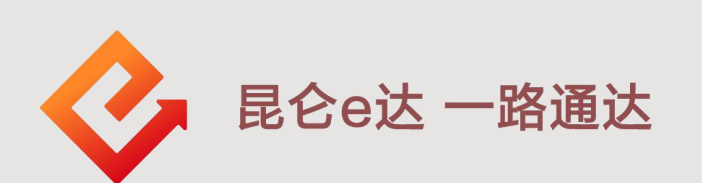

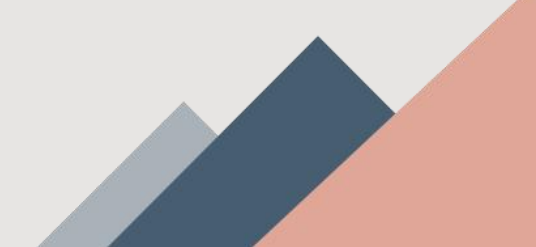

## 1.红包封面简介

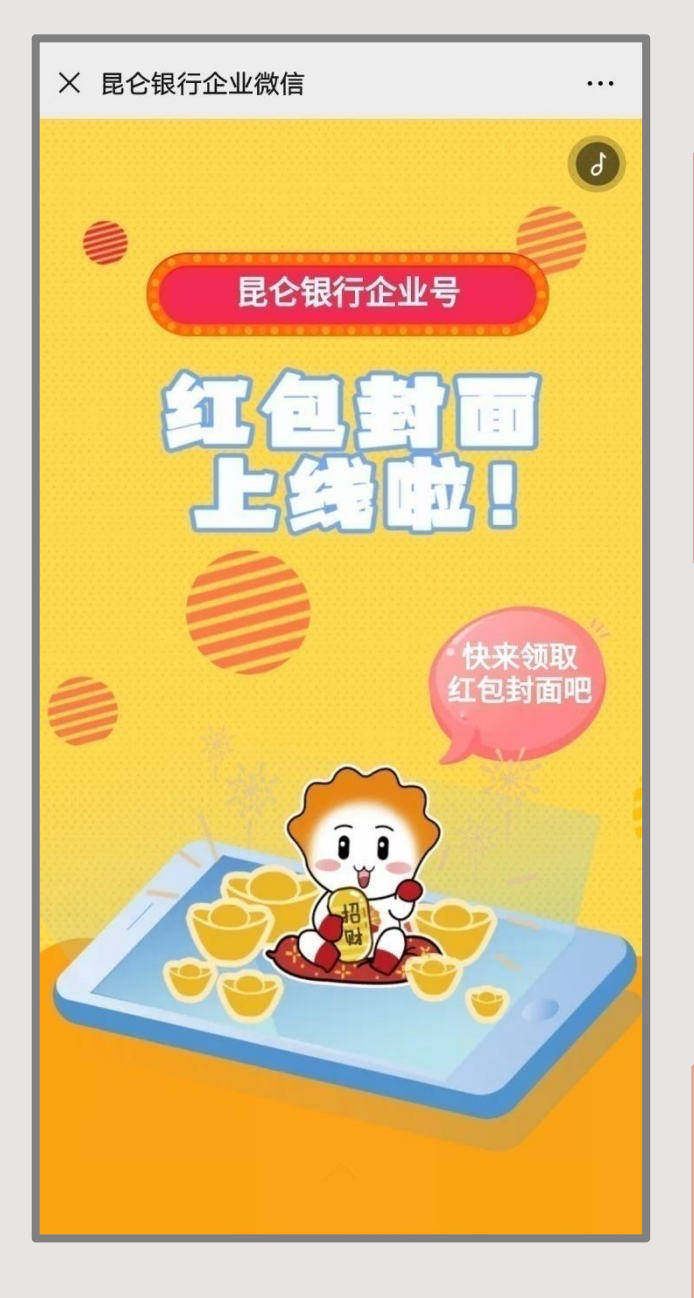

"红包封面"是指企业通过 企业微信定制的专属品牌红包 封面。帮助企业传递品牌文化。 企业成员领取后可在发微信红 包时使用。

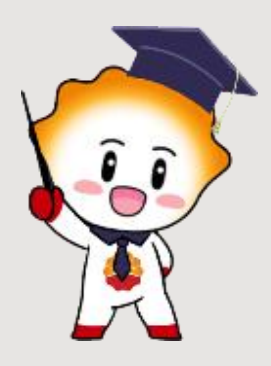

**注意事项:**红包封面因受系统限制,需将个人微信升级至 7.0.0及以上的版本才可领取及显示。

#### 2.封面领取-下载APP

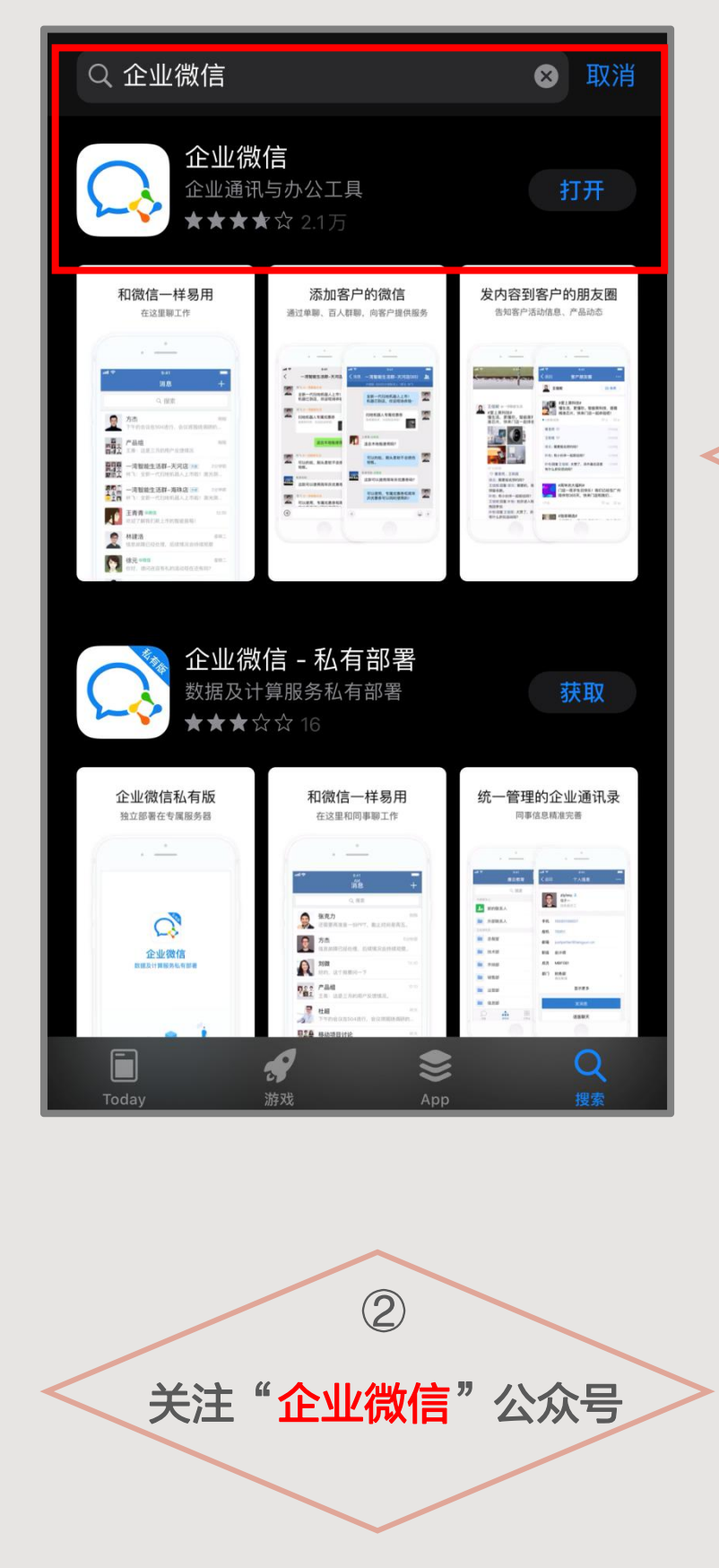

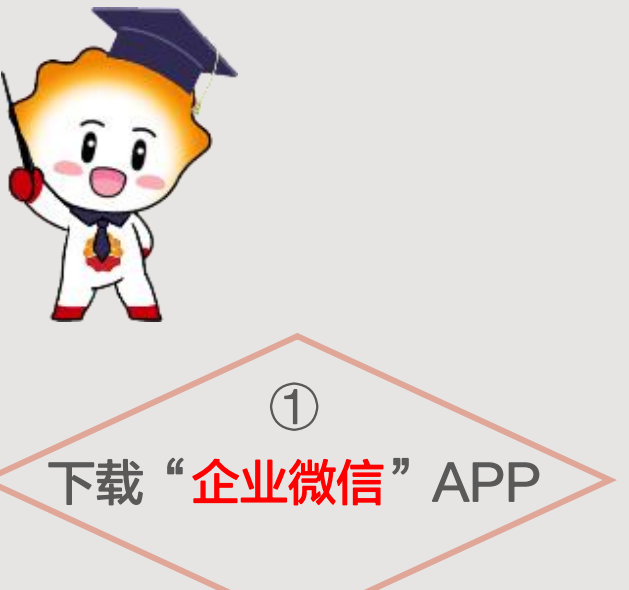

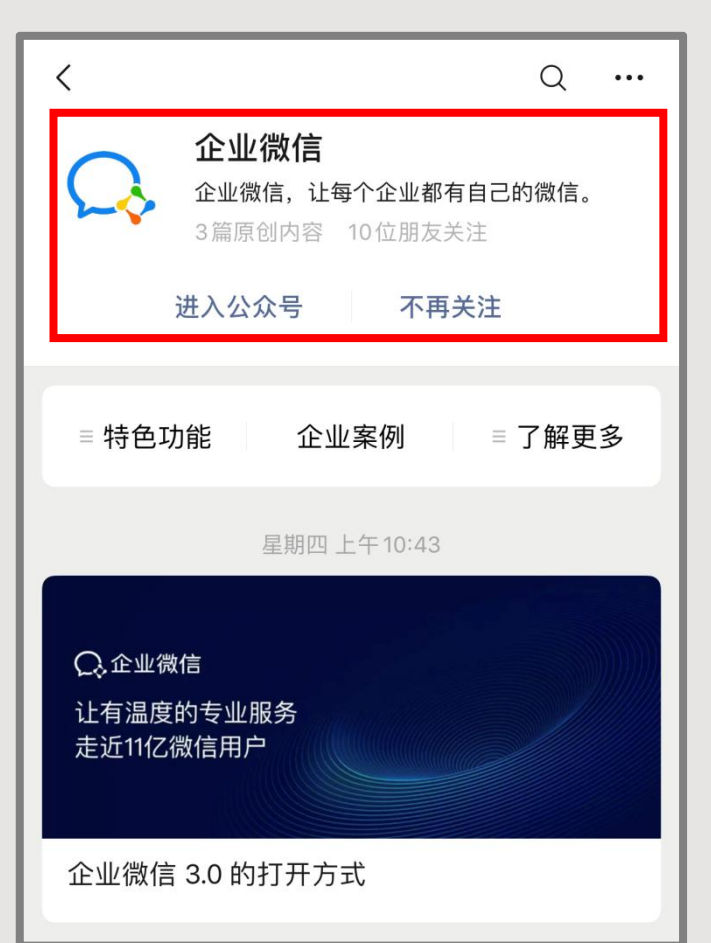

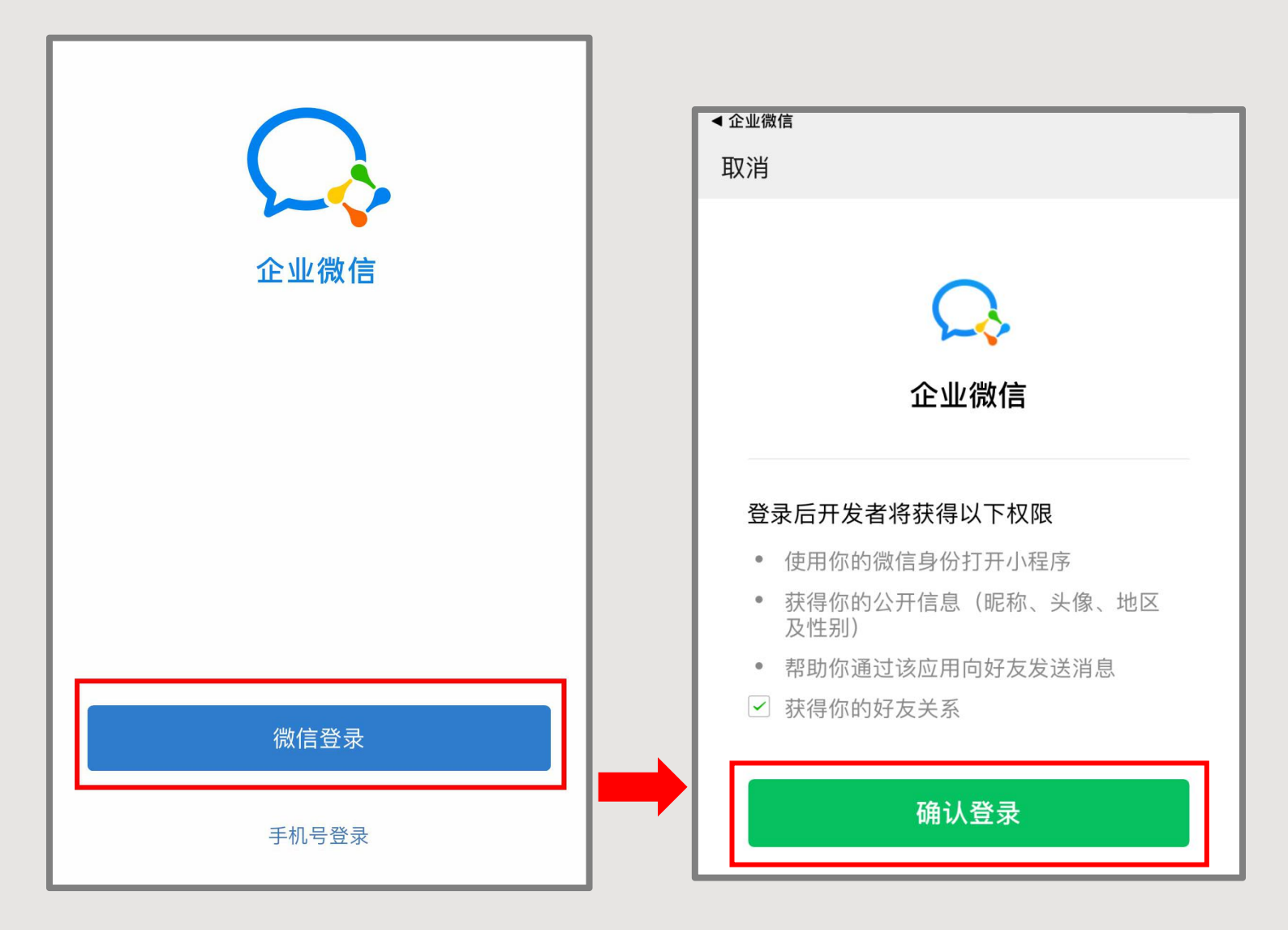

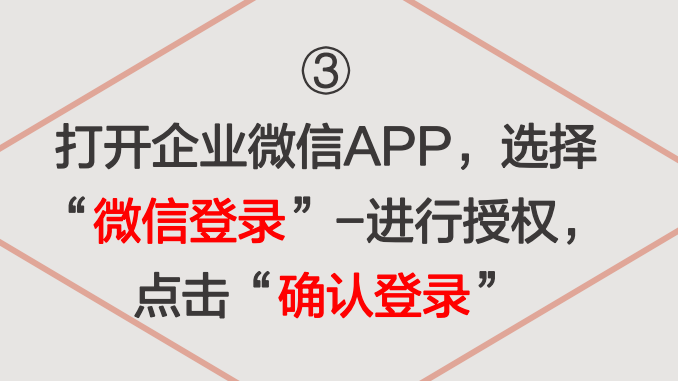

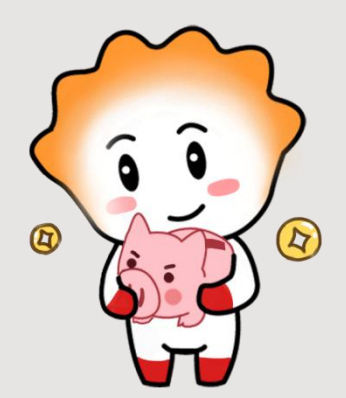

| ◀ 微信                                                |                                    |
|-----------------------------------------------------|------------------------------------|
| く返回                                                 |                                    |
| <b>注册信息</b><br>请输入手机号和企业邮箱。<br>如无企业邮箱,请输入用于工作的个人邮箱。 | ④<br>输入 <b>手机号、工作邮箱</b> ,<br>点击下一步 |
| 手机号                                                 |                                    |
| +86~                                                |                                    |
| 工作邮箱<br>name@company.com                            |                                    |
| 下一步                                                 |                                    |
|                                                     |                                    |

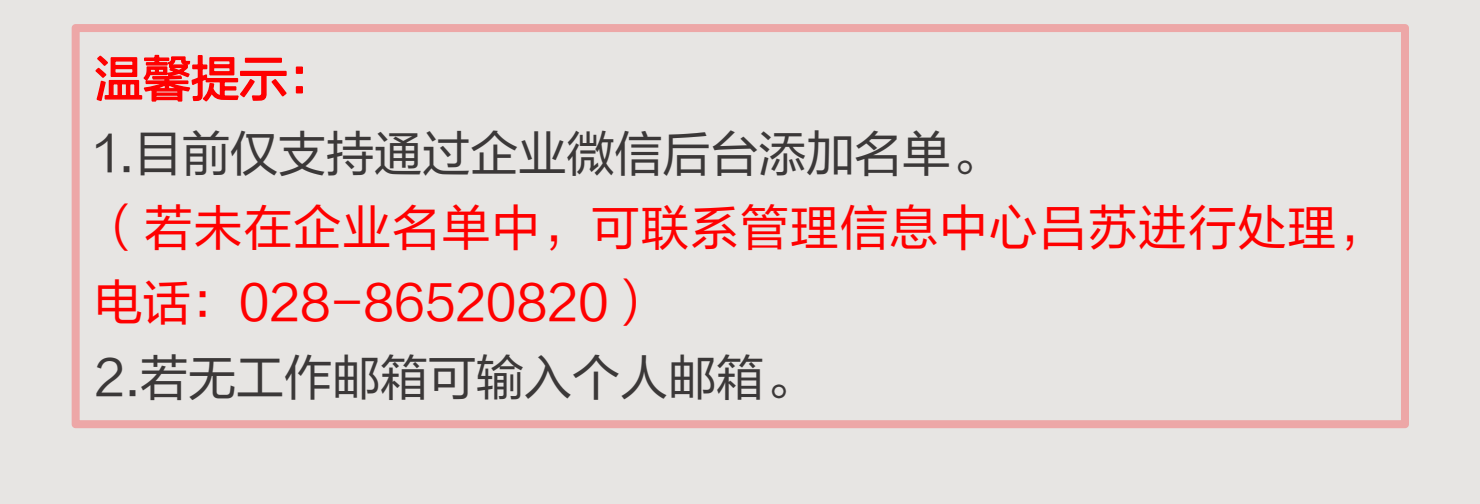

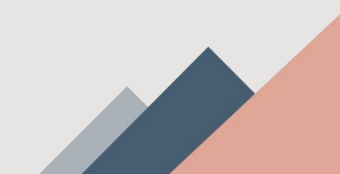

| <ul> <li>よい</li> <li>昆仑银行企业号</li> <li>小昆</li> <li>宣传推广岗</li> </ul> | 5<br>点击"进入企业"进入<br>主界面后,点击右下角<br>"我"               |
|--------------------------------------------------------------------|----------------------------------------------------|
| 进入企业                                                               | 消息(2)<br>↓<br>↓<br>↓<br>↓<br>↓<br>↓<br>↓<br>↓<br>↓ |
| <b>温馨提示:</b><br>输入手机号和邮箱后-点击"下<br>一步",系统返显个人信息,<br>核对无误后"进入企业"。    |                                                    |
|                                                                    |                                                    |

| 我                                                                               | く我 红包                               |
|---------------------------------------------------------------------------------|-------------------------------------|
| 昆仑银行企业号                                                                         | 送你一套定制的红包封面<br>可以在微信发红包使用<br>17人已领取 |
| 小昆                                                                              |                                     |
| 对外名片                                                                            | 版至   半山   2019 ×                    |
| ★ 收藏 >                                                                          | 2013                                |
| 🛃 待办 💦 🔪                                                                        | 小昆共收到                               |
|                                                                                 | 0.00                                |
| ☆ 设置 >                                                                          | 共0个红包<br>已存入绑定的微信零钱账户               |
|                                                                                 | ▲ 企业微信                              |
|                                                                                 | × 红包封面 ¥                            |
|                                                                                 | 小昆                                  |
| 2         品         日日         上           消息         通讯录         工作台         我 | 送你一套定制的微信红包封面,<br>你可以在发红包时使用。       |
|                                                                                 | 昆仑银行                                |
| 6                                                                               |                                     |
| Ⅰ.点击"红包"<br>Ⅱ.选择"前往微信领取"                                                        |                                     |
| ■. 只古石 "                                                                        |                                     |
|                                                                                 | 领取封面                                |

## 3.使用方法-微信操作

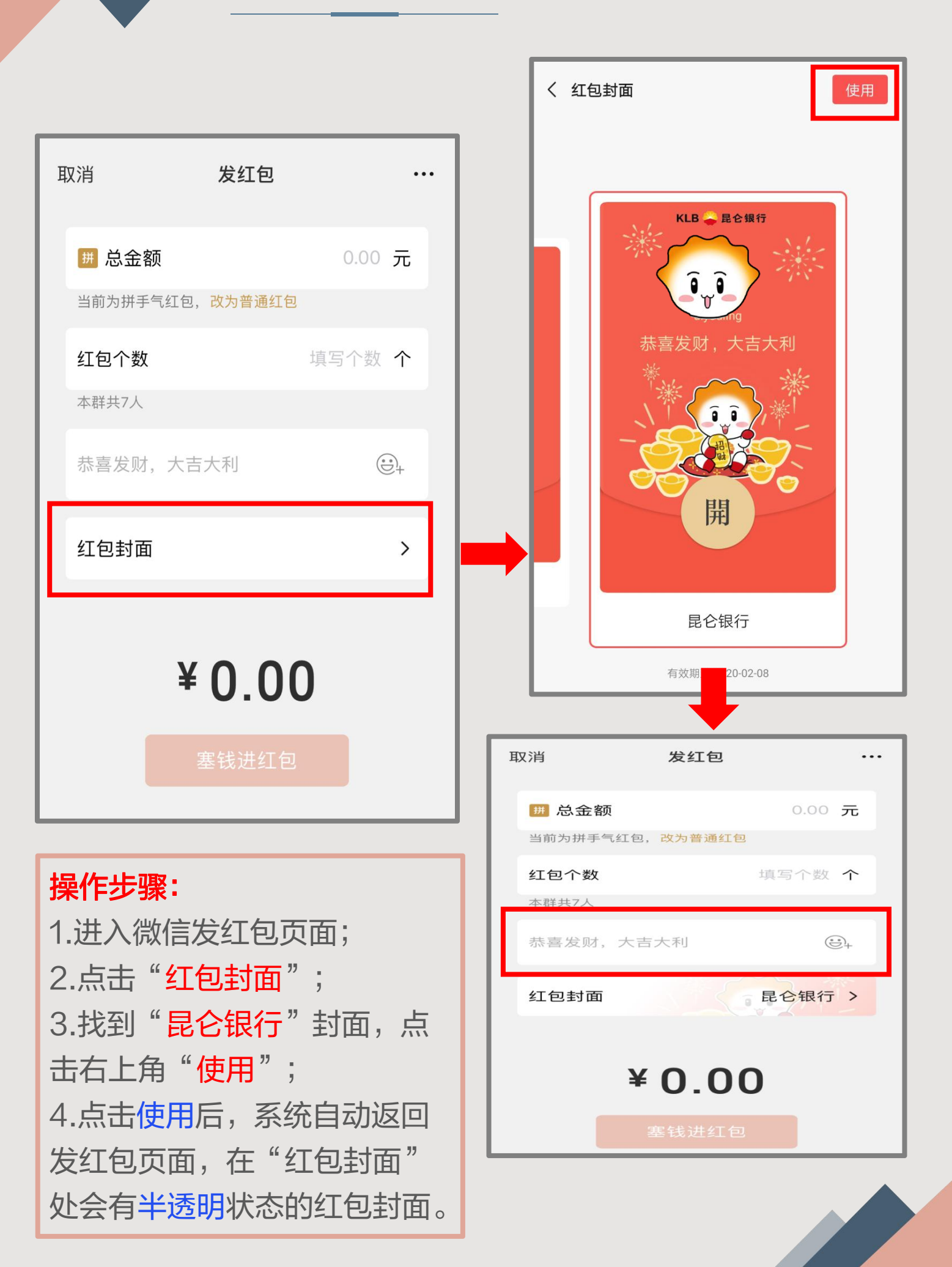

#### 3.使用方法-微信操作

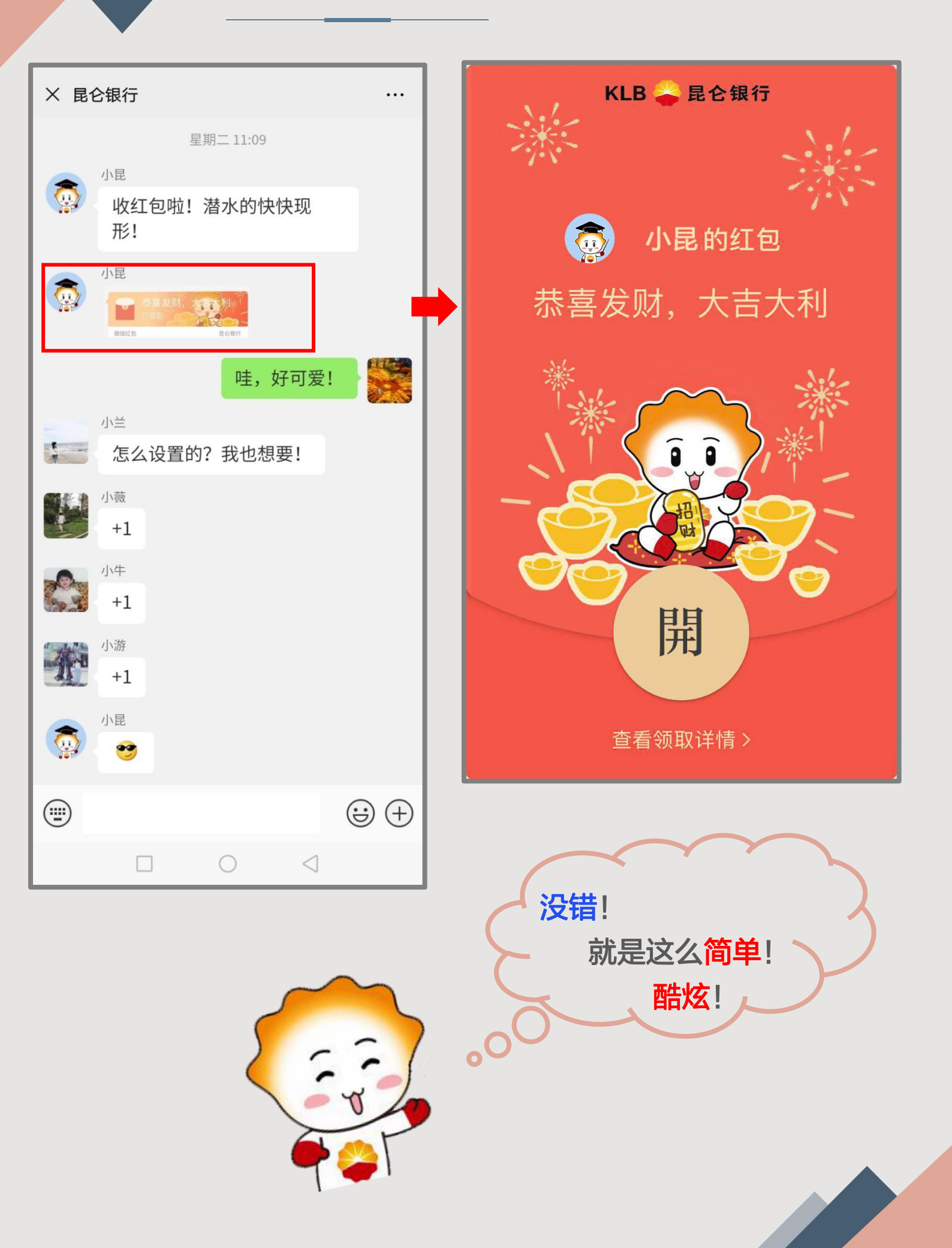

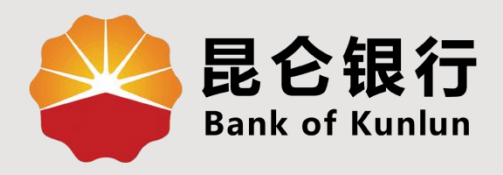

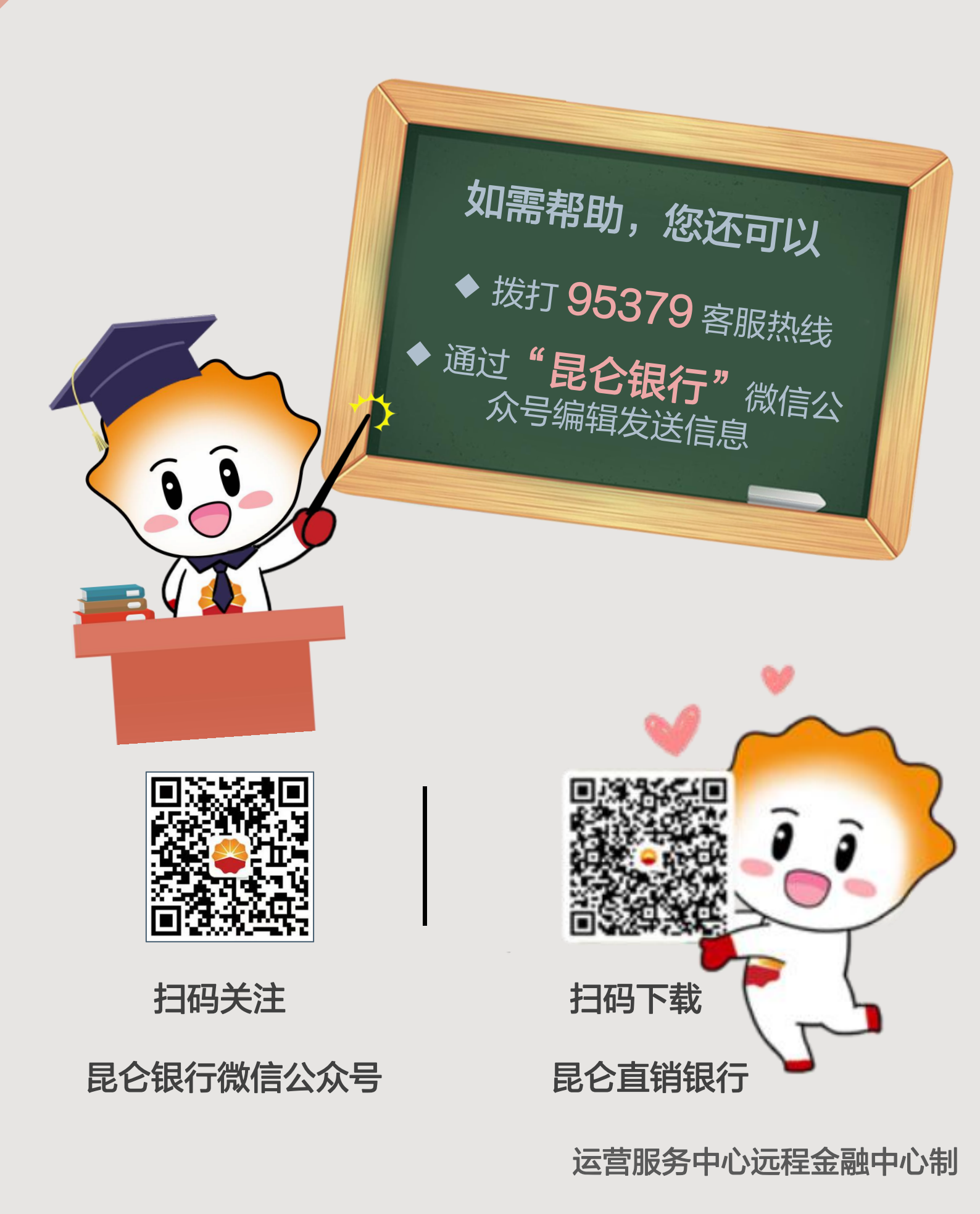